# **Data Entry and Reporting System – Installation Guide**

1. Install Xampp or Wamp on your system. (Xampp is recommended).

### a. Install Xampp(Windows)

(If you have either of these already installed on your computer skip this)

Download Xampp - http://www.apachefriends.org/en/xampp.html

i. Select the drive in which you want to install XAMPP.

| 2 /d/0011 20114 00022                                                                                                  |                                                                                        |
|----------------------------------------------------------------------------------------------------|----------------------------------------------------------------------------------------|
| Choose Install Location                                                                                                |                                                                                        |
| Choose the folder in which to insta                                                                                    | all XAMPP 1.7.4.                                                                       |
| Setup will install XAMPP 1.7.4 in th<br>Browse and select another folder.                                              | ne following folder. To install in a different folder, dick<br>Click Next to continue. |
|                                                                                                    |                                                                                        |
| Destination Folder                                                                                                    |                                                                                        |
| Destination Folder                                                                                                    | Browse                                                                                 |
| Destination Folder                                                                                                    | Browse                                                                                 |
| Destination Folder                                                                                                    | Browse                                                                                 |
| Destination Folder<br>(:\vampp)<br>Space required: 461.2MB<br>Space available: 81.9GB<br>Vullsoft Install System v2.35 | Browse                                                                                 |

ii. Make sure you check the checkboxes as shown in the image.

| 🔀 XAMPP 1.7.4 win32                                                                                                    |        |  |  |  |
|----------------------------------------------------------------------------------------------------|--------|--|--|--|
| XAMPP Options<br>Install options on NT/2000/XP Professional systems.                                                                                                    | ន      |  |  |  |
| XAMPP DESKTOP<br>Create a XAMPP desktop icon<br>XAMPP START MENU<br>Create an Apache Friends XAMPP folder in the start menu<br>SERVICE SECTION<br>CIInstall Apache as service<br>CIInstall MySQL as service<br>Install Filezilla as service |        |  |  |  |
| See also the XAMPP for Windows FAQ Page                                                                                                    |        |  |  |  |
| Nullsoft Install System v2.35                                                                                                    | Cancel |  |  |  |

iii. Type 'localhost' in the browser to test if XAMPP installed properly and server is running.

| 🔶 🔶 🍳 🔞 lo                                                                                                    | calhost/xampp/index.php                                                                                                    | ि रू 🗷 🚼 - Google                                                                                   | ۹                        |
|----------------------------------------------------------------------------------------------------|----------------------------------------------------------------------------------------------------|----------------------------------------------------------------------------------------------------|--------------------------|
| 🤌 Most Visited 🗍 Gettin                                                                                                    | g Started                                                                                                    |                                                                                                    | 💽 Bookmarks              |
| ន                                                                                                    | XAMPP for Windows                                                                                                    | <b>English</b> / Deutsch / Francais / Nederlands / Polski / Italiano / Norwegian / Español / 中文 / P | Português (Brasil) / 日本語 |
| XAMPP<br>1.7.4<br>[PHP: 5.3.3]<br>Welcome<br>Status<br>Security<br>Documentation<br>Components<br>PHP<br>phpinfo()<br>CD Collection<br>Biorhythm<br>Instant Art<br>Phone Book<br>Perf<br>periinfo()<br>Guest Book<br>DEE<br>Status<br>Tomcat examples<br>PhpMyAdmin<br>Webalizer<br>Mercury Mail<br>FileZilla FTP<br>&2002-2010<br>APACRE<br>FRIENDS | Welcome to XAMPP for Windows!<br>Cogratulations:<br>You have successfully installed XAMPP on this system!<br>Now you can start using Apache and Co. You should first try >Statuse<br>For OpenSSL support please use the test certificate with https://122.<br>Good luck, Kay Vogelgesang + Kai 'Oswald' Seidler | on the left navigation to make sure everything works fine.<br>0.0.1 or https://localhost            |                          |

## 2. Create 'db\_webuser' database

- a. Use the webuser.sql file to create the database. This database is required to store the site database information, user information and session information.
- b. Use phpMyAdmin to create a database with name 'db\_webuser' and run the 'webuser.sql' to create tables.

## 3. Create the site database

#### 4. Copy the 'ctfsweb' folder in the following folder

- a. For XAMPP drive:\xampp\htdocs\ctfsweb
- b. For WAMPP drive:\wampp\www\ctfsweb

## 5. Update Database Config file

- a. Open file ..\ctfsweb\system\application\config\database.php
- b. DO NOT EDIT the first set (db1) except for the username and password, if different.
- c. Use following set of code for each site database you need to link with the system

\$db['db\_bci']['hostname'] = "localhost"; \$db['db\_bci']['username'] = "root"; //Put the username for mysql here if other than root \$db['db\_bci']['password'] = ""; //Put the password for mysql here if any \$db['db\_bci']['database'] = ""; //Put the database name here \$db['db\_bci']['dbdriver'] = "mysql"; \$db['db\_bci']['dbprefix'] = ""; \$db['db\_bci']['dbprefix'] = TRUE; \$db['db\_bci']['db\_debug'] = TRUE; \$db['db\_bci']['cache\_on'] = FALSE; \$db['db\_bci']['cachedir'] = ""; \$db['db\_bci']['cachedir'] = ""; \$db['db\_bci']['cachedir'] = ""; \$db['db\_bci']['cachedir'] = "utf8"; \$db['db\_bci']['dbcollat'] = "utf8\_general\_ci";

- d. Replace 'db\_bci' with the name of your choice. This name will be required in the next step to add the database name into the list of databases.
- e. Enter username, password and database name in the required fields.
- f. Please copy the set of lines in 'c.' as many times as plots you want to be able to access.

# 6. Use Admin Panel to add databases and users

- a. Open link http://localhost/ctfsweb/index.php/admin
- b. Use password 'ctfsadmin\*123' to login into panel.
- c. Add Plot
  - i. Plot Name: This is the site/database name that will be displayed in the dropdown menu on login panel.
  - ii. Database Name: This is the name you used in the last step in place of 'db\_bci'
  - iii. Version of Database: The Data Entry System only works with the 'New' version, while reporting can work with both 'New ' and 'Old'.
- d. Add User
  - i. Username: Username for the login system. Use different username for different users.
  - ii. Password: Password for the login system.
  - iii. Database Name: Select the database name from the list of databases you added using Add Plot form.
- e. Add Link
  - i. This option is helpful for the plots which want to use the system as a website for users.
  - Admin can add download links for the files on the server for users to download.
    This can be used make database dump or any particular table dump available to users.
- 7. System is now up for use.

# a. For Windows Users Only

i. As windows do not use case sensitive name. Add lower\_case\_table\_names=2 in mysql setting file; this preserves the lettercase of database and table names.

- ii. Do these steps:
- 1. Open your MySQL configuration file: [drive]\xampp\mysql\bin\my.ini
- 2. Look up for: # The MySQL server [mysqld]
- 3. Add this right below it: lower\_case\_table\_names = 2
- 4. Save the file and restart MySQL service